法律上の注意

法律上の注意については、http://help.adobe.com/ja\_JP/legalnotices/index.html を参照してください。

# 目次

### 第1章: JBoss Application Server の設定

| 1.1 設定オプション                     | . 1 |
|---------------------------------|-----|
| 1.2 JBoss 用 JDK のインストール         | . 2 |
| 1.3 JBoss の起動と停止                | . 3 |
| 1.4 アドビの事前設定 JBoss のデータベース接続の設定 | . 4 |
| 1.5 次の手順                        | 12  |

#### 第2章:WebSphere Application Serverの設定

| 2.1 WebSphere のインストール                                     | 13 |
|-----------------------------------------------------------|----|
| 2.2 WebSphere Application Server の準備                      | 16 |
| 2.3 JEE 上の AEM forms データベース接続の設定                          | 18 |
| 2.4 グローバルセキュリティを有効にする場合の WebSphere Application Server の設定 | 18 |

#### 第3章:WebLogic Serverの設定

| 3.1 JEE 上の AEM forms の WebLogic 必要システム構成 | 20 |
|------------------------------------------|----|
| 3.2 WebLogic Server のインストール              | 20 |
| 3.3 JDK のインストール                          | 20 |
| 3.4 WebLogic Server ドメインの作成              | 22 |
| 3.5 WebLogic 管理対象サーバー                    | 23 |
| 3.6 WebLogic の停止と再起動                     | 25 |
| 3.7 データベースの初期化に関する JMX ポリシーの作成           | 26 |
| 3.8 JEE 上の AEM forms データベース接続の設定         | 27 |

#### 第4章:事前設定環境のチェックリスト

| iii

# 第1章: JBoss Application Server の設定

## 1.1 設定オプション

JBoss Application Server の使用時、次のインストールオプションが用意されています。

- アドビ事前設定 JBoss
- 手動による JBoss の設定 (付録 JBoss の手動設定を参照。)

ここでは、自動インストールオプションを使用しない場合に、アドビにより事前設定された JBoss Application Server を使 用する方法について説明します。以下のいずれかのシナリオに当てはまる場合は、自動インストール以外の方法を使用する 必要があります。

- Linux または Solaris オペレーティングシステムを使用している。
- Oracle または SQL Server を使用しているか、自動セットアップ(部分自動)によりデフォルトでインストールされる MySQL の使用を希望していない。
- JBoss 設定を詳細に制御する必要がある。

JEE 上の AEM forms は、Windows Server 2008 R2 (Enterprise Edition または Standard Edition)、Red Hat Enterprise Linux 6.0 または 6.4、Red Hat Enterprise Linux Advanced Platform 6.0 または 6.4、Solaris 10 update 11、Solaris 11、SUSE Enterprise Linux 11 のプラットフォームの JBoss 上で動作します

注意: JBoss 版での JEE 上の AEM forms の自動インストールを使用する場合は、このドキュメントを読む必要はありません。自動インストールの環境を準備するために必要なすべての手順は、『自動インストールおよびデプロイ(JBoss 版)』に記載されています。

### 1.1.1 JBoss の設定に関する注意事項

JBoss アプリケーションサーバーは様々な XML 設定ファイルを使用して設定されます。これらの設定ファイルのいずれか を編集するためには、事前に JBoss を停止する必要があります。JBoss の実行中にこれらのファイルを変更すると、JBoss で 障害が発生する可能性があります。Linux または Solaris でも、JBoss は .property 設定ファイルをいくつか使用しますが、 これらは UNIX テキストファイルでなければなりません。どのような場合でも Windows 環境でこれらのファイルを編集す るときには注意してください。

### 1.1.2 アドビにより事前設定された JBoss

アドビにより事前設定された JBoss ソフトウェアは、JEE 上の AEM forms メディアの一部として提供されます。これは、 JBoss をインストールする最も単純な方法です。JBoss の詳しい知識は必要ありません。

JBoss のサポート対象バージョンをインターネットからダウンロードする場合は、付録 - JBoss の手動設定の設定手順を実行 する必要があります。

アドビは JBoss のアーカイブを Red Hat のウェブサイトからダウンロードし、スタンドアロン設定で JEE 上の AEM forms を実行するために必要なオプションでそれを設定します。これらの設定については、次の節で確認できます。

注意: JBoss のデプロイメントによって、[appserver root]/server/フォルダー以下に、各データベースタイプのデータソー スのディレクトリが個別に作成されます。各データベースの先頭には「lc\_」が付きます。これにより、MySQL、Oracle お よび MS SQL データベースのデータソースファイルは、それぞれ lc\_mysql、lc\_oracle および lc\_sqlserver の各ディレクト リに保存されます。以降の節では、これらの個別ディレクトリを示す際に lc\_<db-name> を使用します。 Electronic Software Distribution (ESD) をアドビの Web サイトからダウンロードした場合は、 lces\_server\_6\_1\_1\_jboss\_all\_win.zip (Windows) または lces\_server\_6\_0\_0\_jboss\_all\_unix.tar.gz (Linux または Solaris) ファイルを、ファイルシステムに展開します。メインのアーカイブファイルを展開したら、ディレクトリ mergemodules、server および third\_party を抽出します。

注意:元の ESD ファイルのディレクトリ階層は変更しないでください。

事前設定された JBoss ソフトウェアは、インストールメディアまたは Electronic Software Distribution (ESD)の /third\_party ディレクトリにあります。jboss.zip ファイルにはアドビ事前設定 JBoss が含まれています。

インストール要件に応じて、JBossのディレクトリおよびその内容を、JBossのインストール先にコピーします。JBossをイ ンストールするとすべての設定手順が完了しますが、4ページの「1.4アドビの事前設定 JBossのデータベース接続の設定」 で説明している手順は除きます。MySQLを使用する場合は、この節の手順を完了する必要があります。MySQLデータ ベースを使用しない場合は、データベースの適切な設定手順を完了する必要があります。設定手順の詳細は、この章で後述 します。

注意:事前設定された JBoss には多数の JSafe JAR ファイルが含まれています。これらのファイルによって、暗号化および 公開鍵基盤(PKI) に関連した FIPS 認定の実装が JEE 上の AEM forms 内に提供されます。製品ファイルをインストール すると、それらのファイルは [appserver root]/standalone/configuration ディレクトリにデプロイされます。お使いのア プリケーションに独自のバージョンの JSafe JAR ファイルが存在する場合でも、読み込むクラスに応じて、デプロイされた JSafe JAR ファイルが使用されます。

## 1.2 JBoss 用 JDK のインストール

Oracle JDK 7.0 Update 21 (またはバージョン 7.0 の以降の更新)は、

http://www.oracle.com/technetwork/java/javase/downloads/index.html からダウンロードおよびインストールする必要があります。

Java JDK がインストールされている場所を示す JAVA\_HOME 環境変数を作成または設定します。

## 1.2.1 JAVA\_HOME 環境変数の設定(Windows)

- 1 スタート/コントロールパネル/システムを選択します。
- 2 「詳細設定」タブをクリックして、「環境変数」をクリックします。
- 3 「新しいシステム変数」領域で、「新規」をクリックします。
- 4 新しいシステム変数ダイアログボックスで、変数名として JAVA\_HOME を入力し、値として Java JDK をインストール したディレクトリを入力します。このディレクトリには /bin サブディレクトリが含まれています。例えば、次のパスを 入力します。

C:¥Program Files¥Java¥jdk1.7.0\_21

### 1.2.2 PATH 環境変数の設定(Windows)

- 1 スタート/コントロールパネル/システムを選択します。
- 2 「詳細設定」タブをクリックして、「環境変数」をクリックします。
- 3 「システム環境変数」領域で、「Path」を選択して、「編集」をクリックします。
- 4 値の先頭に次のテキストを追加します。

%JAVA\_HOME%\bin;

2

## 1.2.3 JAVA\_HOME 環境変数の設定(Linux および Solaris)

• 次の例に示すように、Bourne および Bash シェルで JAVA\_HOME 変数を設定することをお勧めします。

```
JAVA_HOME=/usr/java
export JAVA HOME
```

## 1.2.4 PATH 環境変数の設定(Linux または Solaris)

• 次の例に示すように、Bourne および Bash シェルで PATH 変数を設定することをお勧めします。

```
PATH=$JAVA_HOME/bin:$PATH
export PATH
```

## 1.2.5 (Windows、Linux または Solaris) JAVA\_HOME 環境変数の設定の検証

(オプション) コマンドプロンプトを開いて、次のコマンドを実行します。

java -version

インストールした Java バージョン(1.7.0\_21 など)で始まる応答を受信します。

## 1.2.6 (Solaris) standalone.conf ファイルの変更

JVM を 64 ビットモードで実行するには、[**appserver root**]/bin/standalone.conf ファイル内の次の行に、JVM 引数 - **D64** を追加します。

JAVA\_OPTS="\$JAVA\_OPTS -Xms1024m -Xmx4096m -XX:MaxPermSize=768m -Dorg.jboss.resolver.warning=true -Dsun.rmi.dgc.client.gcInterval=3600000 -Dsun.rmi.dgc.server.gcInterval=3600000 -Dsun.lang.ClassLoader.allowArraySyntax=true"

## 1.3 JBoss の起動と停止

この章で説明する一部の手順では、製品をデプロイする JBoss のインスタンスを停止して起動する必要があります。

注意:これらの手順は、アドビにより事前設定された JBoss および手動でインストールした JBoss ソフトウェアの両方に適用されます。

JBoss のすべての起動設定は [appserver root]/server ディレクトリにあります。アドビにより事前設定された JBoss の場 合、どの起動設定を呼び出すかは、インストール済みのデータベース(lc\_mysql、lc\_oracle および lc\_sqlserver)によっ て異なります。また、選択したデータベースに基づいて、対応する xml ファイルの名前を lc\_turnkey.xml に変更します。 例えば、lc\_mysql の名前を lc\_turnkey と変更します。

## 1.3.1 JBoss の起動

1 コマンドプロンプトで [appserver root]/bin に移動します。

- 2 次のコマンドを入力して、アプリケーションサーバーを起動します。
  - (Windows) standalone.bat -c [profile\_name] -b [server\_IP\_Address]
  - ・ (Linux および Solaris) ./standalone.sh -c [profile\_name] -b [server\_IP\_Address]

[profile\_name] はデータベースに必要な設定、[server\_IP\_Address] はサーバーの IP アドレスに置き換えます。

注意:アドビにより事前設定された JBoss にリモートからアクセスする場合は、特定の IP アドレス、または -b 0.0.0.0 を 使用するすべてのインターフェイスにバインドする必要があります。ホスト名または IP アドレスを使用する場合、 localhost を含む URL を使用しても JBoss に接続できません。

例えば、Windows で実行している SQL Server データベース用に、事前に設定された JBoss インスタンスを起動するに は、次のように入力します。

standalone.bat -c lc\_turnkey -b [server\_IP\_Address]

## 1.3.2 JBoss の停止

1 コマンドプロンプトで [appserver root]/bin に移動します。

- 2 次のコマンドを入力して、アプリケーションサーバーを停止します。
  - (Windows) jboss-cli.bat --connect command=:shutdown
  - ・ (Linux および Solaris) ./jboss-cli.sh --connect command=:shutdown

## 1.3.3 Linux および Solaris のログオンスクリプト

実稼働で使用するための環境を準備するために、ユーザーのログイン時に環境を自動的に設定することをお勧めします。そ れには、JBoss プロセスの実行に使用するユーザーのユーザーログインスクリプトで JAVA\_HOME および PATH 環境変数を 設定する必要があります。

## 1.4 アドビの事前設定 JBoss のデータベース接続の設定

JEE 上の AEM forms データベースへの接続を設定するには、次のタスクを実行する必要があります。

- JEE 上の AEM forms データソースを設定します。
- データベースをデフォルトのデータソースとして使用するよう JBoss を設定します。

データベースに接続するデータソースを設定する必要があります。JBoss の場合は、MySQL、SQL Server または Oracle データソースを設定できます。

注意:以下の操作に進む前に、JBoss が実行されていないことを確認してください。

## 1.4.1 アドビの事前設定 JBoss での MySQL の設定

アドビにより事前設定された JBoss が、JEE 上の AEM forms データを格納している MySQL データベースに接続できるようにするには、データソースファイルを作成して、JEE 上の AEM forms のデプロイ先となる JBoss のインスタンスにデプ ロイする必要があります。

**注意**: lc\_turnkey.xml ファイル内のパスワードを、http://community.jboss.org/wiki/EncryptingDataSourcePasswords で説明されているいずれかの方法を使用して暗号化します。http://blogs.adobe.com/livecycle/2009/10/livecycle\_-\_encrypting\_clearte.html の手順を使用することもできます。

#### 1.4.1.1 lc\_turnkey ファイルの編集

MySQL データソースを設定する前に、MySQL データベースの作成の説明に従って、データベースを MySQL に作成して おく必要があります。

**1** テキストエディターで [**appserver root**]\standalone\configuration\lc\_turnkey.xml ファイルを開き、IDP\_DS と EDC\_DS の両方について次の行を検索します。

| 4

<connection-url>jdbc:mysql://localhost:3306/adobe</connection-url> <driver-class>com.mysql.jdbc.Driver</driver-class> <security-domain>MySqlDbRealm</security-domain>

- 2 次のテキストをデータベースに固有の値に置き換えます。
  - localhost:データベースをホストするコンピューターの名前、IP アドレスまたは完全修飾パス。デフォルトは localhost です。
  - 3306:データベースへのアクセスに使用するポート。デフォルトのポートは 3306 です。
  - adobe:データを格納しているデータベースの名前。デフォルト値 adobe をデータベースの名前に置き換えます。
- **3** <connection-url> 設定に続く行で、user-name および password 設定を探し、デフォルト値を、アプリケーションサーバー がデータベースにアクセスするために使用するユーザー名とパスワードに置き換えます。
- 4 データソース接続の最小値と最大値が次のように設定されていることを確認します。
  - IDP\_DSの場合:

```
<min-pool-size>1</min-pool-size>
<max-pool-size>30</max-pool-size>
```

・ EDC\_DS の場合:

<min-pool-size>1</min-pool-size>
<max-pool-size>30</max-pool-size>

注意: JEE 上の AEM forms サーバーで処理する負荷が大きい場合は、JDBC 接続の最大数を増やして、すべての ジョブが確実に処理されるようにします。そのような場合は、IDP\_DS と EDC\_DS の両方で <max-pool-size> を 50 以上に増やします。

5 ファイルを保存して閉じます。

#### 1.4.1.2 lc\_turnkey.xml ファイルを編集します

**1** [appserver root]/standalone/configuration/lc\_turnkey.xml ファイルをテキストエディターで開き、<authentication> エレメント内の次のコードを変更します。

```
<security-domain name="EncryptDBPassword">
                   <authentication>
                      <login-module code="org.picketbox.datasource.security.SecureIdentityLoginModule"
flag="required">
                            <module-option name="userName" value="adobe"/>
                            <module-option name="password" value="-3bfaa32dfe43f65b207a6df87216de44"/>
                            <module-option name="managedConnectionFactoryName"
value="jboss.jca:name=DefaultDS,service=LocalTxCM"/>
                        </login-module>
                    </authentication>
                </security-domain>
          <security-domain name="EncryptDBPassword_IDP_DS">
                    <authentication>
                      <login-module code="org.picketbox.datasource.security.SecureIdentityLoginModule"
flag="required">
                            <module-option name="userName" value="adobe"/>
                           <module-option name="password" value="-3bfaa32dfe43f65b207a6df87216de44"/>
                            <module-option name="managedConnectionFactoryName"
value="jboss.jca:name=IDP DS,service=LocalTxCM"/>
                        </login-module>
                    </authentication>
                </security-domain>
        <security-domain name="EncryptDBPassword EDC DS">
                    <authentication>
                      <login-module code="org.picketbox.datasource.security.SecureIdentityLoginModule"
flag="required">
                            <module-option name="userName" value="adobe"/>
                           <module-option name="password" value="-3bfaa32dfe43f65b207a6df87216de44"/>
                            <module-option name="managedConnectionFactoryName"
value="jboss.jca:name=EDC_DS,service=LocalTxCM"/>
                        </login-module>
                    </authentication>
                </security-domain>
```

6

- 2 太字のテキストをデータベースに固有の値に置き換えて、アプリケーションサーバーがデータベースにアクセスできるようにします。
- 3 ファイルを保存して閉じます。
- 4 JBoss を起動します。

### 1.4.2 アドビの事前設定 JBoss 用の Oracle の設定

JBoss が、JEE 上の AEM forms データを格納している Oracle データベースに接続できるようにするには、データソース ファイルを作成して、JEE 上の AEM forms のデプロイ先となる JBoss のインスタンスにデプロイする必要があります。

注意:データソース lc\_turnkey.xml ファイル内のパスワードを、

http://community.jboss.org/wiki/EncryptingDataSourcePasswords で説明されているいずれかの方法を使用して暗号化 します。http://blogs.adobe.com/livecycle/2009/10/livecycle\_-\_encrypting\_clearte.html の手順を使用することもでき ます。

#### 1.4.2.1 adobe-ds.xml ファイルの編集

**1** [appserver root]\standalone\configuration\lc\_turnkey.xml ファイルをテキストエディターで開き、次の行を検索します。

<connection-url>jdbc:oracle:thin@localhost:1521:adobe</connection-url><driver-class>oracle.jdbc.driver.OracleDriver</driver-class>

- 2 上述の行の以下のテキストをデータベースに固有の値に置き換えます。
  - localhost:データベースをホストするコンピューターの名前、IP アドレスまたは完全修飾パス。デフォルトは localhostです。
  - 1521:データベースへのアクセスに使用するポート。デフォルトのポートは 1521 です。
  - adobe: JEE 上の AEM forms データを格納しているデータベースの SID。デフォルト値 adobe をデータベースの SID に置き換えます。
- 3 <connection-url> 設定に続く行で、user-name および password 設定を探し、デフォルト値を、アプリケーションサーバー がデータベースにアクセスするために使用するユーザー名とパスワードに置き換えます。
- 4 (Oracle RAC のみ) 手順1 で示されている接続 URL を次の接続 URL に置き換えます。

jdbc:oracle:thin:@(DESCRIPTION=(ENABLE=broken) (ADDRESS\_LIST=(ADDRESS= (PROTOCOL=TCP) (HOST=yourhost1) (PORT=1521)) (ADDRESS=(PROTOCOL=TCP) (HOST=yourhost2) (PORT=1521)) (LOAD\_BALANCE=on) (FAILOVER=on)) (CONNECT\_DATA=(SERVER=dedicated) (SERVICE\_NAME=service.yourcompany.com) (FAILOVER\_MODE=(TYPE=session) (METHOD=basic) (RETRIES=10) (DELAY=3))))

注意:このエントリが adobe-ds.xml ファイル内に1行で表示されることを確認してください。

- **5** (Oracle RAC のみ) 手順4 で示されている接続 URL に含まれる次のテキストをデータベースに固有の値に置き換えま す。
  - yourhost1:データベースをホストするクラスター内のプライマリノードの名前、IP アドレスまたは完全修飾ドメイン名。
  - yourhost2:データベースをホストするクラスター内のセカンダリノードの名前、IP アドレスまたは完全修飾ドメイン名。

注意:データベースをホストするクラスターは任意の数のノードで構成することができます。yourhost1 および yourhost2 は、クラスターが 2 つのノードで構成される場合の例です。

- service.yourcompany.com: Oracle RAC データベースのサービス名。
- 6 データソース接続の最小値と最大値が次のように設定されていることを確認します。
  - ・ IDP\_DS の場合:

```
<min-pool-size>1</min-pool-size>
<max-pool-size>30</max-pool-size>
```

・ EDC\_DS の場合:

<min-pool-size>1</min-pool-size> <max-pool-size>30</max-pool-size>

注意: JEE 上の AEM forms サーバーで処理する負荷が大きい場合は、JDBC 接続の最大数を増やして、すべての ジョブが確実に処理されるようにします。そのような場合は、IDP\_DS と EDC\_DS の両方で <max-pool-size> を 50 以上に増やします。

7 ファイルを保存して閉じます。

#### 1.4.2.2 lc\_turnkey.xml ファイルを編集します

Oracle データベースと共に JEE 上の AEM forms を実行する場合は、Oracle を JBoss のデフォルトのデータソースに設定 する必要がありますこの手順では、Oracle JDBC ドライバーが [appserver root]/standalone/configuration ディレクトリ にインストールされていることを前提としています。

**1** [appserver root]/standalone/configuration/lc\_turnkey.xml ファイルをテキストエディターで開き、<local-tx-datasource> エレメントを Oracle の接続設定の内容に変更します。

| 7

<jndi-name>DefaultDS</jndi-name>

<connection-url>jdbc:oracle:thin@localhost:1521:adobe</connection-url> <driver-class>oracle.jdbc.driver.OracleDriver</driver-class> <security-domain>OracleDbRealm</security-domain>

2 上述の行の太字のテキストをデータベースに固有の次の値に置き換えます。

localhost:この値を Oracle サーバーのホスト名に置き換えます。

1521: Oracle でデフォルトのポートを使用していない場合は、この値を適切なポート番号に置き換えます。

adobe:この値をデータベースの SID に置き換えます。

- **3** <connection-url> 設定に続く行で、user-name および password 設定を探し、デフォルト値を、アプリケーションサーバー がデータベースにアクセスするために使用するユーザー名とパスワードに置き換えます。
- 4 (Oracle RAC のみ)最初の手順で示されている接続設定を、次の接続 URL に置き換えます。

jdbc:oracle:thin:@(DESCRIPTION=(ENABLE=broken) (ADDRESS\_LIST=(ADDRESS= (PROTOCOL=TCP) (HOST=yourhost1) (PORT=1521)) (ADDRESS=(PROTOCOL=TCP) (HOST=yourhost2) (PORT=1521)) (LOAD\_BALANCE=on) (FAILOVER=on)) (CONNECT\_DATA=(SERVER=dedicated) (SERVICE\_NAME=service.yourcompany.com) (FAILOVER\_MODE=(TYPE=session) (METHOD=basic) (RETRIES=10) (DELAY=3))))

注意:このエントリが oracle-ds.xml ファイル内に1行で表示されることを確認してください。

- **5** (Oracle RAC のみ)前の手順で示されている接続 URL に含まれる次のテキストを、データベースに固有の値に置き換えます。
  - yourhost1:データベースをホストするクラスター内のプライマリノードの名前、IP アドレスまたは完全修飾ドメイン名。
  - yourhost2:データベースをホストするクラスター内のセカンダリノードの名前、IP アドレスまたは完全修飾ドメイン名。

注意:データベースをホストするクラスターは任意の数のノードで構成することができます。yourhost1 および yourhost2 は、クラスターが 2 つのノードで構成される場合の例です。

- service.yourcompany.com: Oracle RAC データベースのサービス名。
- 6 ファイルを保存して閉じます。

#### 1.4.2.3 lc\_turnkey.xml ファイルを編集します

**1** [appserver root]/standalone/configuration/lc\_turnkey.xml ファイルをテキストエディターで開き、<authentication> エレメント内の次のコードを変更します。

```
Replace :
  <security-domain name="EncryptDBPassword">
                     <authentication>
                       <login-module code="org.picketbox.datasource.security.SecureIdentityLoginModule"</pre>
  flag="required">
                              <module-option name="userName" value="adobe"/>
                              <module-option name="password" value="5c2f412d6fa61722"/>
                              <module-option name="managedConnectionFactoryName"
  value="jboss.jca:name=DefaultDS,service=LocalTxCM"/>
                          </login-module>
                      </authentication>
                  </security-domain>
            <security-domain name="EncryptDBPassword IDP DS">
                      <authentication>
                        <login-module code="org.picketbox.datasource.security.SecureIdentityLoginModule"
  flag="required">
                              <module-option name="userName" value="adobe"/>
                              <module-option name="password" value="5c2f412d6fa61722"/>
                              <module-option name="managedConnectionFactoryName"
  value="jboss.jca:name=IDP DS,service=LocalTxCM"/>
                          </login-module>
                      </authentication>
                  </security-domain>
          <security-domain name="EncryptDBPassword EDC DS">
                      <authentication>
                        <login-module code="org.picketbox.datasource.security.SecureIdentityLoginModule"
  flag="required">
                              <module-option name="userName" value="adobe"/>
                             <module-option name="password" value="5c2f412d6fa61722"/>
                              <module-option name="managedConnectionFactoryName"
  value="jboss.jca:name=EDC DS,service=LocalTxCM"/>
                          </login-module>
                      </authentication>
2 太字のテキストをデータベースに固有の値に置き換えて、アプリケーションサーバーがデータベースにアクセスできるよ
```

9

うにします。

注意: Oracle RAC の場合、adobe をデータベースに固有のサービス名に置き換えます。

- 3 ファイルを保存して閉じます。
- 4 JBoss を起動します。

## 1.4.3 アドビの事前設定 JBoss 用の SQL Server の設定

JBoss が、JEE 上の AEM forms データを格納している SQL Server データベースに接続できるようにするには、SQL Server のデータソースファイルを作成して、JEE 上の AEM forms のデプロイ先となる JBoss のインスタンスにデプロイす る必要があります (例えば、[appserver root]\standalone\configuration\)。

**注意:**http://community.jboss.org/wiki/EncryptingDataSourcePasswords で説明されているいずれかの方法を使用して、データソース lc\_turnkey.xml ファイル内のパスワードを暗号化します。 http://blogs.adobe.com/livecycle/2009/10/livecycle\_-\_encrypting\_clearte.html の手順を使用することもできます。

#### 1.4.3.1 lc\_turnkey.xml ファイルを編集します

**1** [appserver root]/standalone/configuration/lc\_turnkey.xml ファイルをテキストエディターで開き、次の行を検索します。

<connection-url>jdbc:sqlserver://localhost:1433;DatabaseName=adobe</connection-url> <driver-class>com.microsoft.sqlserver.jdbc.SQLServerDriver</driver-class>

- 2 上述の行の以下のテキストをデータベースに固有の値に置き換えます。
  - localhost:データベースをホストするコンピューターの名前、IPアドレスまたは完全修飾パス。デフォルトは localhostです。
  - 1433: データベースへのアクセスに使用するポート。デフォルトのポートは 1433 です。
  - adobe: JEE 上の AEM forms データを格納しているデータベースの名前。デフォルト値の adobe を、独自のデータ ベース名に更新する必要があります。
- **3** <connection-url> 設定に続く行で、user-name および password 設定を探し、デフォルト値を、アプリケーションサーバー がデータベースにアクセスするために使用するユーザー名とパスワードに置き換えます。
- 4 データソース接続の最小値と最大値が次のように設定されていることを確認します。
  - ・ IDP\_DS の場合:

<min-pool-size>1</min-pool-size><max-pool-size>30</max-pool-size>

・ EDC\_DS の場合:

<min-pool-size>1</min-pool-size> <max-pool-size>30</max-pool-size>

注意: JEE 上の AEM forms サーバーで処理する負荷が大きい場合は、JDBC 接続の最大数を増やして、すべての ジョブが確実に処理されるようにします。そのような場合は、IDP\_DS と EDC\_DS の両方で <max-pool-size> を 50 以上に増やします。

5 ファイルを保存して閉じます。

#### 1.4.3.2 lc\_turnkey.xml ファイルを編集します

**1** [appserver root]/standalone/configuration/lc\_turnkey.xml ファイルをテキストエディターで開き、<authentication> エレメント内の次のコードを変更します。

```
Replace:
<security-domain name="EncryptDBPassword">
                   <authentication>
                      <login-module code="org.picketbox.datasource.security.SecureIdentityLoginModule"
flag="required">
                            <module-option name="userName" value="adobe"/>
                            <module-option name="password" value="5c2f412d6fa61722"/>
                            <module-option name="managedConnectionFactoryName"
value="jboss.jca:name=DefaultDS,service=LocalTxCM"/>
                        </login-module>
                    </authentication>
                </security-domain>
          <security-domain name="EncryptDBPassword_IDP_DS">
                    <authentication>
                      <login-module code="org.picketbox.datasource.security.SecureIdentityLoginModule"
flag="required">
                            <module-option name="userName" value="adobe"/>
                            <module-option name="password" value="5c2f412d6fa61722"/>
                            <module-option name="managedConnectionFactoryName"
value="jboss.jca:name=IDP DS,service=LocalTxCM"/>
                        </login-module>
                    </authentication>
                </security-domain>
        <security-domain name="EncryptDBPassword_EDC_DS">
                    <authentication>
                      <login-module code="org.picketbox.datasource.security.SecureIdentityLoginModule"
flag="required">
                            <module-option name="userName" value="adobe"/>
                            <module-option name="password" value="5c2f412d6fa61722"/>
                            <module-option name="managedConnectionFactoryName"
value="jboss.jca:name=EDC DS,service=LocalTxCM"/>
                        </login-module>
                    </authentication>
                </security-domain>
```

- 2 太字のテキストをデータベースに固有の値に置き換えて、アプリケーションサーバーがデータベースにアクセスできるようにします。
- 3 ファイルを保存して閉じます。
- 4 JBoss を起動します。

#### 1.4.3.3 Windows ログインの JEE 上の AEM forms データベースユーザーへのマップ

- **1** Microsoft SQL Server Management Studio を使用して、JEE 上の AEM forms データベースをホストするデータベー スサーバーに接続します。
- 2 認証モードを「Windows 認証」に設定します。
- **3 セキュリティ/ログイン**で、Windows ドメインユーザーの新しいアカウントを作成して、「Windows 認証」を選択します。
- **4** ログイン 新規作成画面で「**ユーザーマッピング**」をクリックして、新しいユーザーのデータベースおよびデフォルトス キーマを設定します。
- 5 データベースロールとして「db\_owner」を選択し、「OK」をクリックします。

ユーザーを作成したことを確認するには、ツリーで JEE 上の AEM forms データベースを展開し、**セキュリティ/ユーザー** を開きます。新しいユーザーがユーザーのリストに表示されます。

11

#### 1.4.3.4 SQL Server データベースドライバーのインストール

注意:まだ実行していない場合は、Microsoft の Web サイトの Microsoft ダウンロードセンターから SQL Server JDBC Driver 3.0 (全プラットフォーム用)をダウンロードするか、ドライバーを [DVD root]/third\_party/ から [appserver root]/server/<profile\_name>/lib ディレクトリにコピーしてください。

Microsoft ダウンロードセンターからインストールしている場合は、ドライバーのダウンロードおよびインストールについ ての Web サイトの指示に従ってください。システム上でドライバーをインストールしたディレクトリの場所を控えておい てください。

注意: Microsoft SQL Server 2005 SP2 および Microsoft SQL Server 2008 のどちらに対しても SQL Server JDBC Driver 3.0 を使用します。

#### 1.4.3.5 Windows 上での統合セキュリティの設定

注意: JBoss サービスは、11 ページの「1.4.3.3 Windows ログインの JEE 上の AEM forms データベースユーザーへのマッ プ」で設定した Windows ユーザーとして実行する必要があります。JBoss がサービスとして実行されていない場合は、そ のユーザーとして Windows にログインし、コマンドプロンプトから JBoss を起動する必要があります。

**1** 次の例に示すように、[appserver root]\standalone\configuration\ にある lc\_turnkey.xml ファイルを変更し、 integratedSecurity=true を接続 URL に追加します。

jdbc:sqlserver://<hostname>:<port>;databaseName=<db-name>;integratedSecurity=true.

- 2 上述の例の太字の値を、データベースサーバーに適した値に置き換えます。
- 3 JBoss を実行しているコンピューターの Windows システムパス (C:¥Windows) に sqljdbc\_auth.dll ファイルを追加 します。sqljdbc\_auth.dll ファイルは、Microsoft SQL JDBC 3.0 ドライバーのインストール先(32 ビットオペレーティ ングシステムの場合のデフォルトは [SQL\_root]/sqljdbc\_3.0/enu/auth/x86、64 ビットオペレーティングシステムの場合の デフォルトは [SQL\_root]/sqljdbc\_3.0/enu/auth/x64) にあります。

注意: Microsoft SQL Server 2008 に対しては SQL Server JDBC Driver 3.0 を使用します。

- **4** JBoss for Adobe Experience Manager forms サービスまたは設定した JBoss サービスのプロパティを開き、「ログオン」 タブをクリックします。
- 5 「アカウント」を選択し、11 ページの「1.4.3.3 Windows ログインの JEE 上の AEM forms データベースユーザーへの マップ」でマップしたユーザーアカウントの値を入力します。コマンドラインから JBoss を実行する場合は、このユー ザーとしてログインする必要があります。

## 1.5 次の手順

『JEE 上の AEM forms のインストールおよびデプロイ(JBoss 版)』の手順に従って、JEE 上の AEM forms をインストー ルします。

# 第2章:WebSphere Application Server の設 定

この章では、JEE 上の AEM forms のインストールをホストする WebSphere Application Server のインストールと設定の 方法について説明します。

## 2.1 WebSphere のインストール

JEE 上の AEM forms 製品を実行するには、WebSphere Application Server をインストールする必要があります。JEE 上 の AEM forms で使用する WebSphere は、WebSphere Base として、またはベースプロファイルを 1 つ持つ WebSphere ND としてインストールできます。どちらの方法が適しているか判断するには、WebSphere のドキュメントを参照してく ださい。

## 2.1.1 WebSphere への Fix Pack のインストール

WebSphere 8.5 のインストール後、JEE 上の AEM forms をデプロイする前に WebSphere 8.5.5 に更新する必要がありま す。WebSphere 8.0 のインストール後、JEE 上の AEM forms をデプロイする前に WebSphere 8.0.0.x (ここで、x=2) に 更新する必要があります。

Fix Pack のインストール手順および WebSphere の更新については、WebSphere のサポート Web サイトを参照してください。

## 2.1.2 WebSphere Feature Pack for JPA 2.0 のインストール

WebSphere 7.0 のインストール後、WebSphere Feature Pack for JPA 2.0 をインストールする必要があります。Feature Pack のダウンロードおよびインストールについては、WebSphere のサポート Web サイトを参照し、「Installing and uninstalling the feature pack」を検索してください。

## 2.1.3 JAVA\_HOME および PATH 環境変数

WebSphere のインストール時に、Java SDK(JDK)がインストールされています。JAVA\_HOME および PATH 環境変数 には、JEE 上の AEM forms がデプロイされる JDK を指定できます。

#### 2.1.3.1 JAVA\_HOME 環境変数の設定(Windows)

- 1 スタート/コントロールパネル/システムを選択します。
- 2 「詳細設定」タブをクリックして、「環境変数」をクリックします。
- 3 「システム環境変数」領域で、「新規」をクリックします。
- **4** JAVA\_HOME を変数名として入力し、WebSphere にバンドルされた JDK のインストール先ディレクトリを値として指定します。例えば、次のパスを入力します。

C:\Program Files\IBM\WebSphere\AppServer\java

#### 2.1.3.2 PATH 環境変数の設定(Windows)

1 スタート/コントロールパネル/システムを選択します。

- 2 「詳細設定」タブをクリックして、「環境変数」をクリックします。
- **3**「システム環境変数」領域で、「Path」を選択して「編集」をクリックし、変数値の先頭に次のテキストを追加します。 \*JAVA HOME%\bin;

#### 2.1.3.3 DISPLAY 設定の指定(AIX)

Windows マシンを使用して AIX コンソールにアクセスしている場合、コマンドプロンプトで次のテキストを入力します。

export DISPLAY= <IP Address of the Windows machine telnet, or cygwin to Linux or Solaris machine>:0.0  $\,$ 

**注意:**DISPLAY 設定が正しくない場合、Configuration Manager の起動時に「No JRE is found...」というエラーが発 生します。

#### 2.1.3.4 JAVA\_HOME 環境変数の設定(AIX、Linux および Solaris)

• 次の例に示すように、Borne シェルおよび Bash シェルの JAVA\_HOME 変数を設定します。

JAVA\_HOME=/opt/IBM/WebSphere/AppServer/java export JAVA\_HOME

**注意:**指定するパスは、指定したインストールディレクトリと、インストール先のオペレーティングシステムによって変わります。

#### 2.1.3.5 PATH 環境変数の設定(AIX、Linux および Solaris)

• 次の例に示すように、Borne シェルおよび Bash シェルの PATH 変数を設定します。

PATH=\$JAVA\_HOME/bin:\$PATH export PATH

#### 2.1.3.6 (Windows、AIX、Linux または Solaris) JAVA\_HOME 環境変数の検証

(オプション) コマンドプロンプトを開いて、次のコマンドを実行します。

java -version

インストールされている Java のバージョンを示す応答が返されます。

## 2.1.4 WebSphere Base の起動と WebSphere Administrative Console への アクセス

#### 2.1.4.1 WebSphere Base の起動

- ◆ サーバーがまだ実行されていない場合、WebSphere Administrative Console を起動し、[appserver root]/profiles/<profile\_name>/bin で、次の該当するコマンドを入力します。server1 は、使用しているサーバーイン スタンスの名前に置き換えます。
  - (Windows) startServer.bat server1
  - ・ (AIX、Linux または Solaris) ./startServer.sh server1

#### 2.1.4.2 WebSphere Administrative Console へのアクセス

- 1 WebSphere Application Server を起動します。
- 2 Web ブラウザーのアドレスバーに適切な URL を入力します。

#### http://[host name]:[port]/ibm/console

現在使用しているサーバーにログインしている場合は、[hostname] を localhost に置き換えることができます。ポート番号 はアプリケーションサーバーによって異なり、管理セキュリティが有効かどうかによっても異なります。WebSphere のデ フォルトのポート番号は 9060 です。管理セキュリティが有効な場合、デフォルトの SSL ポート番号は 9043 です。

- **1** WebSphere 管理セキュリティが有効になっている場合は、表示されるボックスに WebSphere のユーザー ID とパス ワードを入力します。
- 2 「Log In」をクリックします。

## 2.1.5 WebSphere ND の起動と WebSphere Administrative Console へのア クセス

- 1 コマンドプロンプトを開き、[WebSphere ND root]/profiles/Dmgr01/bin に移動します。
- 2 (Windows) startManager.bat を実行します。

(AIX、Linux および Solaris) startManager.sh を実行します。

- 3 [WebSphere ND root]/profiles/[profile name]/bin に移動し、startNode.bat を実行します。
- **4** サービスが起動したら、Web ブラウザーのアドレスバーに http://[host name]:[port]/ibm/console という URL を入力して サーバーに接続します。

現在使用しているサーバーにログインしている場合は、[hostname] を localhost に置き換えることができます。ポート 番号はアプリケーションサーバーによって異なり、管理セキュリティが有効かどうかによっても異なります。 WebSphere のデフォルトのポート番号は 9060 です。管理セキュリティが有効な場合、デフォルトの SSL ポート番号は 9043 です。

- **5** WebSphere 管理セキュリティが有効になっている場合は、表示されるボックスに WebSphere のユーザー ID とパス ワードを入力して、「Log In」をクリックします。
- **6** WebSphere Administrative Console のナビゲーションツリーで、Servers / Server Types / WebSphere application servers をクリックします。
- 7 リストからサーバーを選択し、「Start」をクリックします。サーバーの起動時にサーバーの状態が変化することに注意してください。

## 2.1.6 ディレクトリ権限

JEE 上の AEM forms アプリケーションは、[appserver root]/installedApps ディレクトリにファイルを抽出します。これ により、そのディレクトリには書き込み権限を付与することが重要です。次の節では、書き込み権限を付与できない場合に ファイルの抽出先を変更する方法について説明します。

注意:ファイルの抽出先となる場所は、[appserver root]/profiles/<profile\_name>/installedApps に変更することをお勧めします。

#### 2.1.6.1 ファイルの抽出先の変更

- **1** WebSphere Administrative Console にログインします。
- **2** Servers / Server Types / WebSphere Application servers をクリックし、サーバー名 (「server1」など) をクリック します。
- **3** 「Server Infrastructure」で、Java and forms workflow / Process Definition をクリックします。
- **4**「Additional Properties」で「Java Virtual Machine」をクリックし、次に「Custom Properties」をクリックします。

- **5**「New」をクリックし、adobeidp.RootDirectory という名前のカスタムプロパティを作成します。
- **6** adobeidp.RootDirectoryの値を、アドビのネイティブファイルの抽出先となるパス([appserver root]/profiles/<profile\_name>/installedApps など)に設定します。
- 7 「OK」または「Apply」をクリックします。
- **8**「Messages」ボックスで「Save directly to master configuration」をクリックし、アプリケーションサーバーを再起動します。

## 2.2 WebSphere Application Server の準備

ここでは、JEE 上の AEM forms のデプロイメント用のアプリケーションサーバーインスタンスを準備および設定する方法 について説明します。

## 2.2.1 SOAP 要求タイムアウト値の延長

- [appserver root] ディレクトリに移動し、soap.client.props という名前のすべてのファイルを検索します。この名前の ファイルは複数存在する場合があります。例えば、AIX、Linux または Solaris サーバー上には、次のファイルが存在し ます。
  - [appserver root]/profileTemplates/default/documents/properties/soap.client.props
  - [appserver root]/profileTemplates/management/documents/properties/soap.client.props
  - [appserver root]/profiles/<profile\_name>/properties/soap.client.props
  - [appserver root]/profiles/<profile\_name>/temp/soap.client.props
- **2** 各 soap.client.props ファイルをテキストエディターで開き、com.ibm.SOAP.requestTimeout プロパティを探して、値を 180 から 1800 に変更します。
- 3 各 soap.client.props ファイルを保存して閉じます。
- **4** WebSphere Administrative Console のナビゲーションツリーで、**Server Types** / **WebSphere Application servers** をクリックし、右側のウィンドウでサーバー名をクリックします。
- **5**「Server Infrastructure」で、Administration / Administration Services をクリックします。
- 6 「Additional Properties」で「JMX Connectors」をクリックし、「SOAPConnector」をクリックします。
- 7 次の画面で「Custom properties」をクリックし、「requestTimeout」をクリックします。
- **8** 必要に応じて、次の画面で「**Value**」ボックスの 600 を 1800 に変更します。「**OK**」または「**Apply**」をクリックしま す。
- 9 [Messages] ボックスで、「Save directly to master configuration」をクリックします。

### 2.2.2 デプロイヤーのヒープサイズの拡大

タイムアウトエラーを回避するために、ejbdeploy.bat/sh スクリプトでヒープサイズを拡大する必要があります。

注意:WebSphere 8 以降のバージョンでは、ejbdeploy.bat/sh スクリプトはデフォルトでインストールされません。その ため、インストール中のエラーを回避するために別途インストールする必要があります。スクリプトの追加について詳しく は、「EJBDeploy - Optional feature in WebSphere Application Server Version 8 (WebSphere Application Server Version 8 のオプション機能)」を参照してください。

#### 2.2.2.1 AIX、Linux または Solaris

- 1 [appserver root]/deploytool/itp/ディレクトリに移動して、ejbdeploy.sh を編集用に開きます。
- **2** (Solaris のみ) SunOS セクションで、EJBDEPLOY\_JVM\_OPTIONS 属性を探して -XX:PermSize オプションの値を 256m に変更し、-Xverify オプションの値が none であることを確認します。
- 3 JAVA\_CMD \ セクションの最後に次のようなヒープサイズパラメーターを追加します:

-Xms256m -Xmx4096M

4 ファイルを保存して閉じます。

#### 2.2.2.2 ウィンドウ

- **1** [appserver root]¥deploytool¥itp に移動して、ejbdeploy.bat ファイルをテキストエディターで開きます。
- 2 %JAVA\_HOME% で始まる行を探して、引数 -Xmx を探します。
- 3 この引数を -Xmx512M に変更します。
- ◆ ファイルを保存して閉じます。

### 2.2.3 MaxPermSize の拡大(Solaris 上の WebSphere)

- **1** WebSphere Administrative Console にログインします。
- **2** WebSphere Administrative Console のナビゲーションツリーで、**Servers / Server Types / WebSphere Application servers** をクリックし、右側のウィンドウでサーバー名をクリックします。
- **3** 「Server Infrastructure」で、Java and forms workflow / Process Definition をクリックします。
- 4 「Additional Properties」で、「Java Virtual Machine」をクリックします。
- **5**「Generic JVM Arguments」に、MaxPermSize パラメーターとして -XX:MaxPermSize=512m を入力します。
- 6 「OK」または「Apply」をクリックします。
- **7**「Messages」ボックスで「Save directly to master configuration」をクリックし、アプリケーションサーバーを再起動します。

#### 2.2.4 受信および送信用の通信設定

注意:これらの手順は、WebSphere アプリケーションサーバーでグローバルセキュリティを有効にしている場合にのみ実行してください。

- 1 WebSphere 管理コンソールで、「Security > Global Security」に移動します。
- 2 「Authentication」セクションで「**RMI/IIOP security**」をクリックします。
- **3**「CSIv2 inbound communication」をクリックし、「Transport」を SSL-supported に設定します。「OK」をクリックします。
- **4** 「Messages」ボックスで、「**Save directly to master configuration**」をクリックします。
- 5 「CSIv2 outbound communication」をクリックし、「Transport」を「SSL-supported」に設定します。
- 6 「OK」をクリックします。
- 7 「Messages」ボックスで、「Save directly to master configuration」をクリックします。「OK」をクリックします。

## 2.3 JEE 上の AEM forms データベース接続の設定

次に、『JEE 上の AEM forms のインストールおよびデプロイ(WebSphere 版)』の手順に従って、データベース接続を設 定し、JEE 上の AEM forms をインストールします。

## 2.4 グローバルセキュリティを有効にする場合の WebSphere Application Server の設定

グローバルセキュリティを使用する場合、適切なロールを持つユーザーとして WebSphere Application Server を実行する 必要があります。WebSphere グローバルセキュリティを有効にする場合、次のいずれかの方法で WebSphere Application Server を設定できます。

必要なロールを持つ新規ユーザーを作成し、そのユーザーとして WebSphere Application Server を実行します。
 WebSphere Application Server を実行するユーザーが既に存在する場合は、必要なロールをそのユーザーに割り当てます。

**重要:**このユーザーとして WebSphere Application Server を起動します。グローバルセキュリティが有効になってい るときに、他のユーザーとして WebSphere Application Server を起動すると、一部の WebSphere プロセスが停止する 可能性があります。

安全性の高い環境では、この方法を使用することをお勧めします。

• 必要なロールを EVERYONE グループに設定します。

#### 新しい WebSphere Application Server ユーザーを作成するには:

- **1** WebSphere Administrative Console のナビゲーションツリーで、**Environment / Naming / CORBA Naming Service Users** をクリックした後、右側のウィンドウの「**Add**」をクリックします。
- 2 「Roles」で、すべてのロールを選択します。
- **3**「Search and Select Users」で、「User Realm」を選択します。
- 4 検索ボックスに検索文字列を入力し、「Search」をクリックします。

注意:すべてのユーザーを取得するには、アスタリスク(\*)を入力します。

- **5**「Available」テキストボックスから、必要なユーザーを選択し、右矢印をクリックして「Mapped to role」ボックスに追加します。
- 6 [Save directly to master configuration] をクリックします。

#### 既存の WebSphere Application Server ユーザーを設定するには:

- WebSphere Administrative Console のナビゲーションツリーで、Environment / Naming / CORBA Naming Service Users をクリックした後、右側のウィンドウで該当ユーザーをクリックします。
- **2**「Roles」で、必要なロールを選択します。
- 3 「OK」または「Apply」をクリックします。
- **4** 「Save directly to master configuration」をクリックします。

#### EVERYONE グループを設定するには

**1** WebSphere Administrative Console のナビゲーションツリーで、Environment / Naming / CORBA Naming Service Groups をクリックします。

- 2 「Roles」で、必要なロールを選択します。
- **3**「Select from special subjects」を有効にし、Special subjects リストから「EVERYONE」グループを選択します。

注意: EVERYONE グループが設定済みの場合、グループは Special subjects リストに表示されません。このグループに必要なロールが割り当てられていない場合、割り当てる必要があります。

- 1 「OK」または「Apply」をクリックします。
- 2 [Save directly to master configuration] をクリックします。

## 2.4.1 CSIv2 Inbound Transport の設定

デフォルトの Global Security が有効な状態での IBM WebSphere をインストールすると、CSIv2 Inbound Transport オ プションが SSL-required に設定されます。この設定は、Output および Forms コンポーネントの失敗を引き起こします。 CSIv2 Inbound Transport オプションを SSL-Supported に変更したことを確認します。オプションを変更するには、次の 操作を行います。

- 1 IBM WebSphere 管理コンソールにログインします。
- 2 「Security」を展開して、「Global security」をクリックします。
- **3** Authentication セクションで、「**RMI/IIOP security**」を展開して、「**CSIv2 inbound communications**」をクリックします。.
- **4** CSIv2 Transport Layer セクションで、「Transport」の値を「SSL-Supported」に設定します。
- 5 「適用」をクリックします。

# 第3章:WebLogic Serverの設定

## 3.1 JEE 上の AEM forms の WebLogic 必要システム構成

WebLogic の起動方法には、主に次の2つがあります。

- ノードマネージャーを使用して、管理サーバーから設定する(推奨)
- StartManagedWebLogic スクリプトの設定で、直接管理対象サーバーを起動する

Configuration Manager の自動設定機能を使用するには(この方法を選択することをお勧めします)、ノードマネージャー を使用し、管理サーバーによって設定する必要があります。

管理対象サーバーを直接起動する場合も、Configuration Manager の自動設定機能は使用できます。ただし、 Configuration Manager に関連する変更内容については StartManagedWebLogic スクリプトに手動で入力する必要があ ります。適切な手順については、『JEE 上の AEM forms のインストールおよびデプロイ (WebLogic 版)』を参照してくだ さい。

## 3.2 WebLogic Server のインストール

使用しているオペレーティングシステム版の Oracle WebLogic Server を入手し、付属のマニュアルに従ってインストール します (http://download.oracle.com/docs/cd/E14571\_01/wls.htm を参照してください)。

注意:WebLogic Server のインストールと実行には、コンピューターの管理者の権限を持つユーザーアカウントを使用する 必要があります。

### 3.2.1 Solaris(64 ビット Java)での WebLogic の設定

Solaris で 64 ビット Java を使用するように WebLogic をインストールする際には、追加の手順を実行する必要があります。

- 1 -d64 フラグを使用して WebLogic インストーラーを実行します。
- 2 新たに起動したコマンドプロンプトで [appserver\_root]/server/bin ディレクトリに移動します。
- 3 export JAVA\_OPTIONS=-d64 と入力します。
- 4 スクリプトを使用してノードマネージャーを起動します。startNodeManager.sh と入力します。

**注意:** 64 ビット Java を使用して WebLogic 管理サーバーを起動する必要があります。startWeblogic.sh スクリプトを使用し て WebLogic 管理サーバーを起動する前に、環境で JAVA\_OPTIONS=-d64 が設定されていることを確認してください。

## 3.3 JDK のインストール

### 3.3.1 JDK のインストール

オペレーティングシステムに応じて、Oracle JAVA を入手しインストールします。サポートされているバージョンについて 詳しくは、『サポートされているプラットフォームの組み合わせ』を参照してください。

JAVA\_HOME および PATH 環境変数は、JEE 上の AEM forms のデプロイ先となるサーバーの JDK を示している必要があ ります。

## 3.3.2 JAVA\_HOME 環境変数の設定(Windows)

- 1 スタート/コントロールパネル/システムを選択します。
- 2 「詳細設定」タブをクリックして、「環境変数」をクリックします。
- 3 「システム環境変数」領域で、「新規」をクリックします。
- 4 変数名として JAVA\_HOME と入力し、Java SDK をインストールしたディレクトリを入力します。このディレクトリは、 WebLogic によって Java SDK がインストールされた場所であり、/bin サブディレクトリが含まれています。例えば、 次のテキストを入力します。

C:¥Program Files¥Java¥jdk1.7.0\_21

注意: OpenOffice.org ファイルの変換に PDF Generator を使用している場合、Sun JDK がインストールされているディ レクトリを示すように JAVA\_HOME\_32 環境変数を設定する必要があります。 http://www.oracle.com/technetwork/java/index.html から Oracle JDK をダウンロードします。

## 3.3.3 PATH 環境変数の設定(Windows)

- 1 スタート/コントロールパネル/システムを選択します。
- 2 「詳細設定」タブをクリックして、「環境変数」をクリックします。
- 3 「システム環境変数」領域で、「PATH」変数を選択して、「編集」をクリックします。
- 4 変数値の先頭に次のテキストを追加します。

%JAVA\_HOME%\bin;

注意:PATH 環境変数の最後のエントリの末尾にスラッシュ(¥)が付いていないことを確認します。スラッシュがあると、 WebLogic サーバーインスタンスは起動時に失敗します。スラッシュが付いている場合は削除し、変更内容を保存します。

## 3.3.4 JAVA\_HOME 環境変数の設定(Linux および Solaris)

次の例に示すように、Bourne シェルおよび Bash シェルの JAVA\_HOME 変数を設定します。

Linux:

```
JAVA_HOME=/opt/Java/jdk1.7.0_21
export JAVA HOME
```

#### Solaris:

JAVA\_HOME=/usr/java export JAVA\_HOME

**注意**:指定するパスは、指定したインストールディレクトリと、インストール先のオペレーティングシステムによって変わります。

**注意**: JAVA\_HOME\_32 環境変数を設定する必要があるのは、PDF Generator を使用して WebLogic Server 環境で Open Office ファイルを変換する場合です。

## 3.3.5 PATH 環境変数の設定(Linux および Solaris)

次の例に示すように、Bourne シェルおよび Bash シェルの PATH 変数を設定します。

PATH=\$JAVA\_HOME/bin:\$PATH export PATH

## 3.3.6 JAVA\_HOME 環境変数の検証

(オプション)コマンドプロンプトを開いて、次のコマンドを実行します。

java -version

システムにインストールされている Java のバージョンが返されます。

## 3.4 WebLogic Server ドメインの作成

WebLogic Server にアプリケーションをデプロイするには、WebLogic Server ドメインが存在する必要があります。ドメ インは、WebLogic Server の基本的な管理単位です。WebLogic Server ドメインの基本的な 2 種類は次のとおりです。

管理対象サーバーを含むドメイン(推奨):通常、実稼働環境は管理サーバーと1つ以上の管理対象サーバーで構成されま す。管理サーバーでは管理操作が実行されます。アプリケーションとリソースは個々の管理対象サーバーにデプロイされま す。

スタンドアロンサーバードメイン:この種類のドメインは、1つのサーバーインスタンスが管理サーバーと管理対象サーバーの両方の機能を果たす開発環境またはテスト環境に使用できます。これによって管理が容易になり、開発環境でWebLogicのホットデプロイ機能を利用できるようになります(非推奨)。

注意:Oracle は、実稼働環境ではアプリケーションをドメイン内の管理対象サーバーのみにデプロイし、管理サーバーは管理タスク専用とすることを推奨しています。

### 3.4.1 管理対象サーバーが含まれる WebLogic ドメインの作成

- **1** コマンドプロンプトで、[appserver root]/common/bin ディレクトリに移動し、次の該当するコマンドを入力して WebLogic Configuration Wizard を起動します。
  - (Windows) config.cmd
  - ・ (Linux および Solaris) ./config.sh
- **2**「Welcome」画面で、「Create a new WebLogic domain」を選択して「Next」をクリックします。
- **3**「Select Domain Source」画面で、「Generate a domain configured automatically to support the following products」を選択し、「Next」をクリックします。
- **4**「Create WebLogic Domain」画面で、デフォルトの値を受け入れるか、必要に応じてドメイン名とドメインロケーションを入力し、「Next」をクリックします。
- **5**「Configure Administrator Username and Password」画面で、WebLogic ユーザー名とパスワードを入力し、パス ワードを再入力して確認し、「Next」をクリックします。Configuration Manager で入力を求められるので、このユー ザー名とパスワードを記録します。
- 6 WebLogic Domain Startup Mode パネルで、「Production Mode」を選択します。

重要:「Development Mode」の使用はお勧めしません。

- 7 右側のウィンドウで、使用しているオペレーティングシステムに応じた JDK を選択し、「Next」をクリックします。
  - (Windows、Linux) **Oracle JDK 1.6** 以降のロケーション。例えば、C:\Program Files\Java\jdk1.7.0\_21 (Windows) または /opt/Java/jdk1.7.0\_21 (Linux)
  - (Solaris) Oracle JDK 1.6 以降のロケーション。
- **8**「Select Optional Configuration」画面で「**Next**」をクリックします。
- **9**「Configuration Summary」画面で「Create」をクリックします。

10「Creating Domain」画面で、設定の作成が完了したら次のタスクを実行します。

- (Windows)「Start Admin Server」を選択して「Done」をクリックします。
- (Linux および Solaris)「Done」をクリックし、コマンドプロンプトで [appserverdomain] に移動して、 ./startWebLogic.sh と入力して、サーバーを起動します。
- **11** (Windows、Linux または Solaris) プロンプトが表示されたら、手順 5 で入力した WebLogic のユーザー名とパスワードを入力します。

注意:コマンドプロンプトで管理サーバーが起動します。コマンドプロンプトにユーザー名とパスワードを入力します。

## 3.5 WebLogic 管理対象サーバー

JEE 上の AEM forms アプリケーションは、ドメイン内の管理対象サーバーにデプロイする必要があります。管理サーバー は管理タスク専用にしてください。サーバードメイン、管理サーバーおよび管理対象サーバーの作成方法について詳しくは、 WebLogic の製品マニュアルを参照してください。

**注意:**64 ビット Java を使用して WebLogic 管理サーバーを起動する必要があります。startWeblogic.sh スクリプトを使用して WebLogic 管理サーバーを起動する前に、環境に JAVA\_OPTIONS=-d64 が設定されていることを確認してください。

注意:次の手順では、デフォルトプロパティに必要な変更について説明します。明記されていないプロパティについては、 既存の設定を使用してください。各画面について詳しくは、WebLogic Server 管理コンソールの WebLogic のヘルプを参 照してください。

## 3.5.1 ノードマネージャーの起動

この章の残りの節に進む前に、ノードマネージャーを起動する必要があります。

• 新しいコマンドプロンプトで、[appserver root]\server\bin ディレクトリに移動して、該当するコマンドを入力します。

(Windows) startNodeManager.cmd

(UNIX) ./startNodeManager.sh

注意:Windows で、ノードマネージャーを Windows サービスとしてインストールした場合は、ノードマネージャー サービスを開始する必要があります。それ以外の場合は、コマンドラインオプションを使用してノードマネージャーを起 動します。

#### 3.5.2 新しい WebLogic 管理対象サーバーの作成

- **1** WebLogic 管理サーバーがまだ実行されていない場合は、コマンドプロンプトで [appserverdomain] ディレクトリに移動して、該当するコマンドを入力します。
  - (Windows) startWebLogic.cmd
  - ・ (Linux および Solaris) ./startWebLogic.sh
- **2** WebLogic Server 管理コンソールにアクセスするには、Web ブラウザーの URL 行に http://[host name]:7001/console と 入力します。
- 3 この WebLogic 設定の作成時に使用したユーザー名とパスワードを入力して、「Log In」をクリックします。
- 4 Change Center で、「Lock & Edit」をクリックします。
- 5 「Domain Structure」で、Environment / Servers をクリックし、右側のウィンドウで「New」をクリックします。
- 6 Create New Server ページの「Server Name」ボックスに、管理対象サーバーの名前(server1 など)を入力します。

7 「Server Listen Address」ボックスに、コンピューター名または IP アドレスを入力します。

注意:アプリケーションサーバーを設定する場合と、Configuration Manager の実行時にデータベースを初期化する場合にも同じ値を使用する必要があるので、この値(デフォルトは localhost)を控えておいてください。

- **8**「Server Listen Port」ボックスに、現在使用中でないポート番号(8001 など)を入力します。ポート 7001 は既に管理 サーバーに使用されています。
- 9 「Finish」をクリックし、「Activate Changes」をクリックします。
- **10** Change Center で、「Lock & Edit」をクリックします。
- **11**「Domain Structure」で、Environment / Machines をクリックし、右側のウィンドウで「New」をクリックします。
- **12** Create New Machine ページの「Name」ボックスにマシン名を入力し、使用しているオペレーティングシステムを「Machine OS」リストから選択し、「OK」をクリックします。
- **13** Environment / Servers をクリックし、作成した管理対象サーバーの名前をクリックします。
- 14「Machine」リストで、作成したマシンを選択します。
- 15 リスンポートが手順8 で入力したポート番号と同じであることを確認します。

16「保存」をクリックします。

### 3.5.3 メモリ設定

Solaris では、Configuration Manager で WebLogic 用の「Maximum Heap Size」が設定されないため、WebLogic Server 管理コンソールを使用して JEE 上の AEM forms を手動で設定する必要があります。

**注意**: JEE 上の AEM forms 以降にアップグレードし、Oracle JDK 1.7 On Red Hat Enterprise Linux を使用する予定の 場合は、この設定を行います。

- **1**「Configuration」タブで、「Server Start」タブをクリックします。
- 2「Arguments」ボックスに、次に示す適切なテキストを入力して、管理対象サーバーのメモリサイズを設定します。
  - -XX:MaxPermSize=1024m
- 3 「Save」をクリックし、「Activate Changes」をクリックします。

### 3.5.4 WebLogic 上の管理対象サーバーのメモリ設定

- 1 [WL\_HOME]\user\_projects\domains\[appserverdomain]\bin ディレクトリに移動します。
- 2 テキストエディターで次のファイルを編集します。
  - (Windows) setDomainEnv.cmd
  - ・ (Linux および Solaris) setDomainEnv.sh
- 3 WLS\_MEM\_ARGS\_64BIT=-Xms256m -Xmx512m という行を探して、WLS\_MEM\_ARGS\_64BIT=-Xms256m -Xmx4096m に変更します。
- 4 -XX:MaxPermSize=256m という行を探して、XX:MaxPermSize=4096m に変更します。

注意:64 ビット JVM for Solaris の場合のみ、MaxPermSize パラメーターを設定する必要があります。

最終更新日 2016/2/17

**注意**: JEE 上の AEM forms 以降にアップグレード、Oracle JDK 1.7 with Red Hat Enterprise Linux を使用する予定の場合は、MaxPermSize を設定します。

5 変更内容を保存してファイルを閉じます。

## 3.6 WebLogic の停止と再起動

すべての設定変更を完了した後、その変更を有効にするには WebLogic を再起動します。WebLogic 管理対象サーバー、 Node Manager、WebLogic 管理サーバーも再起動する必要があります。

64 ビット Java を使用して WebLogic 管理サーバーを起動する必要があります。startWeblogic.sh スクリプトを使用して WebLogic 管理サーバーを起動する前に、環境に JAVA\_OPTIONS=-d64 が設定されていることを確認してください。

## 3.6.1 WebLogic 管理対象サーバーの停止

- **1** WebLogic Server 管理コンソールの「Domain Structure」で、ドメイン名をクリックします。
- **2**「Control」タブをクリックし、停止するサーバーの横にあるチェックボックスを選択します。
- 3 「Shutdown」をクリックし、次のいずれかのオプションを選択します。

When work completes:選択されたサーバーが正常に停止され、管理対象サーバーは処理中のすべての要求を完了す るようサブシステムに通知します。正常に停止する処理では、現在処理中の特定のアプリケーションを完了するための時 間が WebLogic Server のサブシステムに与えられます。

Force Shutdown Now:強制的な停止が開始され、管理対象サーバーは処理中の要求を直ちに破棄するようサブシステムに指示します。

4 WebLogic Server 管理コンソールのプロンプトで、「Yes」をクリックしてコマンドの実行を確認します。

管理対象サーバーが停止したことを確認するには、「Control」タブの一番下のテーブルを参照します。このテーブルには、 すべてのサーバーのリストが表示され、それぞれの現在の状態が示されます。

## 3.6.2 WebLogic 管理サーバーの停止

- 1 コマンドプロンプトで、[appserverdomain]\bin に移動します。
- 2 次のコマンドを入力します。
  - (Windows) stopWebLogic.cmd
  - (Linux, UNIX) /stopWebLogic.sh
- 3 WebLogic のユーザー名とパスワードを入力します(WebLogic のインストール時にセキュリティを有効にした場合)。

### 3.6.3 WebLogic 管理サーバーの起動

- 1 コマンドプロンプトで [appserverdomain] に移動します。
- 2 次のコマンドを入力します。
  - (Windows) startWebLogic.cmd
  - (Linux、UNIX) /startWebLogic.sh
- 3 WebLogic のユーザー名とパスワードを入力します(WebLogic のインストール時にセキュリティを有効にした場合)。

### 3.6.4 WebLogic Node Manager の起動

• コマンドプロンプトで、[appserver root]/server/bin ディレクトリに移動して、該当するコマンドを入力します。

(Windows) startNodeManager.cmd

 $(Linux,\ UNIX)\ ./startNodeManager.sh$ 

### 3.6.5 WebLogic 管理対象サーバーの起動

- 1 WebLogic 管理サーバーが起動されている場合は、WebLogic Server 管理コンソールにログインします。
- **2**「Domain Structure」で、**Environment** / **Servers** をクリックし、右側のウィンドウで管理対象サーバーをクリックします。
- 3 次の画面で、「Control」タブをクリックし、起動する管理対象サーバーの横にあるチェックボックスを選択します。
- 4 「Start」をクリックして、「Yes」をクリックします。

## 3.7 データベースの初期化に関する JMX ポリシーの作成

JMX ポリシーを作成して、JEE 上の AEM forms のコアコンポーネント用のデータベースが正しく初期化されるようにする 必要があります。

次の手順を実行します。

### 3.7.1 MBean 認証の領域への委任

JMX ポリシーを作成する前に、セキュリティ領域が MBean へのアクセスを制御するように設定されていることを確認しま す。詳しくは、WebLogic 管理コンソールのドキュメントを参照してください。

- 1 WebLogic 管理コンソールで、Domain Structure / Security Realms をクリックします。
- 2 Summary of Security Realms ページの「Realms」リストで「myrealm」をクリックします。
- **3** Configuration / General ページで、「Use Authorization Providers to Protect JMX Access」が選択されていること を確認します。このオプションが選択されていない場合は、次の手順を実行します。
  - ・「Change Center」で「Lock & Edit」をクリックします。
  - 「Use Authorization Providers to Protect JMX Access」を選択します。
  - 「保存」をクリックします。
  - ・「Change Center」で、「Activate Changes」をクリックします。
  - 管理サーバーと管理対象サーバーを再起動します。

#### 3.7.2 JMX ポリシーの作成

- 1 WebLogic 管理コンソールで、Domain Structure / Security Realms をクリックします。
- 2 Summary of Security Realms ページで、JMX ポリシーの変更対象となる領域の名前をクリックします。
- 3 Settings ページで、「Roles and Policies」タブをクリックして、「Realm Policies」サブタブをクリックします。
- **4**「**Policies**」テーブルの「Name」列で、「**JMX Policy Editor**」をクリックします。
- **5** JMX Policy Editor ページで、「GLOBAL SCOPE」オプションが選択されていることを確認します。「次へ」をクリックします。
- 6 次のページで「ALL MBEANS TYPES」オプションが選択されていることを確認します。「次へ」をクリックします。
- 7 「Attributes: Permission to Write」オプションを選択し、「Create Policy」をクリックします。
- 8 Edit JMX Policies ページで、「Add Conditions」をクリックします。
- 9 「Predicate List」ドロップダウンメニューの「Role」を選択し、「Next」をクリックします。
- 10「Role Argument Name」ボックスに Anonymous と入力し、「Add」をクリックします。

JEE 上の ADOBE EXPERIENCE MANAGER FORMS のインストールの準備(シングルサーバー) WebLogic Server の設定

注意: Anonymous ロールはデフォルトの WebLogic ロールで、すべてのランタイムプロセスユーザー(アプリケーションをブートストラップするために必要なユーザーなど)向けのロールです。

11「Finish」をクリックします。

**12** Edit JMX Policies ページで、「**Save**」をクリックします。

13 手順1~6を繰り返します。

**14** JMX Policy Editor - Attributes and Operations ページで、「Unregister instances of this MBean using MBean server」オプションを選択し、「Create Policy」をクリックします。

15 手順8~12を繰り返します。

## 3.8 JEE 上の AEM forms データベース接続の設定

次に、『JEE 上の AEM forms のインストールおよびデプロイ(WebLogic 版)』の手順に従って、データベース接続を設定 し、JEE 上の AEM forms をインストールします。

# 第4章:事前設定環境のチェックリスト

アプリケーションサーバーインストールガイドに進む前に、システム設定に関する次の情報を記録済みであることを確認し てください。

#### サーバー設定

| 事前設定                 | データを記録         | 必須?                     |
|----------------------|----------------|-------------------------|
| 必要システム構成が満たされているかどうか | < ここにテキストを入力 > | Yes                     |
| 一時ディレクトリ             |                |                         |
| JDK のインストール場所        | <ここにテキストを入力>   | Yes                     |
| グローバルストレージディレクトリの作成  | <ここにテキストを入力>   | デフォルトの場所を使用しない場合<br>のみ。 |

#### アプリケーションサーバーの設定

| 事前設定                                                                                                    | データを記録         | 必須? |
|----------------------------------------------------------------------------------------------------|----------------|-----|
| アプリケーションサーバーのホスト名または IP<br>アドレス                                                                                                    | <ここにテキストを入力>   | Yes |
| アプリケーションサーバーの資格情報                                                                                                    | <ここにテキストを入力>   | Yes |
| アプリケーションサーバーのポート番号                                                                                                    | < ここにテキストを入力 > | Yes |
| 1 ページの「JBoss Application Server の設<br>定」、20 ページの「WebLogic Server の設定」<br>または 13 ページの「WebSphere Application<br>Server の設定」の説明どおりに事前設定が完了<br>しているか | <ここにテキストを入力>   | Yes |

#### データベースの設定

| 事前設定                                         | データを記録       | 必須? |
|----------------------------------------------|--------------|-----|
| データベースのホスト名または IP アドレス                       | <ここにテキストを入力> | Yes |
| データベースアカウントの資格情報                             | <ここにテキストを入力> | Yes |
| データベースのポート番号                                 | <ここにテキストを入力> | Yes |
| 「AEM forms データベースの作成」の説明どお<br>りに事前設定が完了しているか | <ここにテキストを入力> | Yes |

#### LDAP サーバー

| 事前設定                      | データを記録       | 必須?                             |
|---------------------------|--------------|---------------------------------|
| LDAP サーバーのホスト名または IP アドレス | <ここにテキストを入力> | LDAP を使用してユーザーを認証す<br>る場合にのみ必要。 |
| LDAP アカウントの資格情報           | <ここにテキストを入力> | LDAP を使用してユーザーを認証す<br>る場合にのみ必要。 |

#### PDF Generator の設定 (Windows)

| 事前設定                               | データを記録        | 必須?                                                                                   |
|------------------------------------|---------------|---------------------------------------------------------------------------------------|
| Microsoft Office のインストール           | <ここにテキストを入力>  | はい。Acrobat および Microsoft<br>Office をインストールするには、管<br>理者権限を持つユーザーアカウント<br>を使用する必要があります。 |
| Acrobat のインストール                    | <ここにテキストを入力>  | はい。Acrobat および Microsoft<br>Office をインストールするには、管<br>理者権限を持つユーザーアカウント<br>を使用する必要があります。 |
| その他のネイティブアプリケーションソフト<br>ウェアのインストール | <ここにテキストを入力>  | はい。                                                                                   |
| Windows 環境変数の設定                    | < ここにテキストを入力> | はい。                                                                                   |
| 32 ビット JDK のインストール                 |               |                                                                                       |